## Opret forløb, tildel planer med/uden startregler og betinget udsendelse

### Hvad er forløb:

I medarbejdermodulet skal du oprette et forløb til en borger, før du kan tildele borgeren en plan. Forløb er den kontekst eller sammenhæng som borgeren har kontakt til kommunen i, fx diabetesforløb, hjerterehabiliteringsforløb eller lignende.

Der kan være flere planer under samme forløb og én borger kan have flere forskellige forløb.

#### Planer:

En plan består af et eller flere spørgeskemaer. Planer kan indeholde startregler og betinget udsendelse, hvis der er flere spørgeskemaer i én plan. Disse funktioner giver mulighed for at styre tilgængeligheden af de enkelte spørgeskemaer for borgerne:

- Startregler gør det muligt at definere en tidsperiode fra borgeren påbegynder et spørgeskema, til det næste spørgeskema bliver synligt.
- Betinget udsendelse gør, at et spørgeskema kun bliver tilgængeligt for borgeren efter, at et andet spørgeskema er blevet besvaret.

Det er muligt at kombinere startregler og betinget udsendelse.

Når du tildeler planen i medarbejderløsningen, er det muligt at se, om planen indeholder startregler eller betinget udsendelse. Hvis "Aktiv dag" er forskudt er der tilføjet en startregel. Hvis "Status" står som "Pauseret" i stedet for "Kladde" er der tilføjet en betinget udsendelse.

NB! Du kan i medarbejdermodulet kun se de planer, som er tildelt din 'Tiltænkte organisation' i KAM. Kan du ikke fremsøge en bestemt plan, skal du kontakte din KAM-administrator.

For vejledning i at oprette et forløb - følg "1. Vejledning: Oprettelse af forløb" i dette dokument.

For vejledning i at tildele en plan uden startregel og betinget udsendelse – følg"2. Vejledning: Tildeling af plan uden startregler og betinget udsendelse" i dette dokument.

For vejledning i at tildele en plan med startregler og betinget udsendelse - følg "3. Vejledning: Tildeling af plan med startregler og betinget udsendelse" i dette dokument.

### 1. Vejledning: Oprettelse af forløb

| Handling                                                                                              | Illustration                                                                       |
|----------------------------------------------------------------------------------------------------|------------------------------------------------------------------------------------|
| Skriv CPR nr. for at<br>fremsøge den pågældende                                                       | Søg borger                                                                         |
| borger                                                                                                | CPR 😵 Q                                                                            |
| Tryk på knappen 'Nyt<br>forløb'                                                                       | Forløb     Image: NYT FORLØB       Titel     Oprettet       Afsluttet     Status ↑ |
|                                                                                                    | Kroniske smerter (19.3) 06-06-2024 kl. 13:35 Aktiv SE FORLØB                       |
| Udvælg målgruppe for<br>forløbet (fx diabetes for et<br>diabetes-forløb)                              | Målgruppe<br>Søg på målgruppe kode                                                 |
| Vælg lovhjemmel og tryk<br>på 'Opret forløb'                                                          | Lovhjemmel<br>Sundhedsloven<br>Serviceloven                                        |
| NB <sup>!</sup> Det er kommunen<br>selv der har ansvaret for<br>at angive den korrekte<br>lovhjemmel. | OPRET FORLØB                                                                       |

Forløbet er nu oprettet og du kan nu tildele planer til borgerens forløb

## 2. Vejledning: Tildeling af plan uden startregler og betinget udsendelse

| Handling                                                                                                    | Illustration                                                                                                    |                                                                                                    |                                                      |
|----------------------------------------------------------------------------------------------------|----------------------------------------------------------------------------------------------------|----------------------------------------------------------------------------------------------------|------------------------------------------------------|
| Tryk på 'Tildelte planer' i<br>menuen                                                                                    |                                                                                                    | <ul> <li>Problemer med<br/>væskeindtag (13.1)<br/>Aktiv</li> <li>:=:: Opgaver</li> <li>:::: Tildelte planer</li> <li>::::::::::::::::::::::::::::::::::::</li></ul>                                                                                                    |                                                      |
|                                                                                                    |                                                                                                    | Vis alle forløb                                                                                                    |                                                      |
| Tryk 'Ny plan'                                                                                                    | Tildelte planer<br>Medarbejdervendt navn<br>Der er ingen tildelte planer                                                           | Spørgeskemaer Tildelt dato J                                                                                                    | Status                                               |
| Tryk på feltet 'Søg i planer'                                                                                            | Tilgængelige planer                                                                                                    |                                                                                                    | Søg i planer 🛛 Q                                     |
| Søg navnet på den<br>pågældende plan og tryk<br>enter                                                                    | Medarbejdervendt navn<br>851_Rehab Aalborg forløb start<br>851_Rehab Aalborg forløb slut<br>851_Rehab Aalborg forløb start 11. okt | Spørgeskemaer         Målgruppe           1         Søvnproble           3         Søvnproble           1         Søvnproble                                                                                                    | emer 🖨 TILDEL<br>emer 🖨 TILDEL<br>emer 🖨 TILDEL      |
| Verificér, at det er den<br>korrekte plan ved at kigge<br>på navn, antal<br>spørgeskemaer i planen<br>og evt. målgruppe. | Tilgængelige planer<br>Medarbejdervendt navn<br>Plan uden startregler og betingelser<br>TILBAGE                                    | Spørgeskemaer Målgruppe<br>2                                                                                                    | Sogi planer<br>plan uden startregler S Q<br>E TILDEL |
| Tryk 'Tildel'                                                                                                    | Tilgængelige planer                                                                                                    | A construction of the second second sec | Sog i planer<br>plan uden startregler 🛛 🔍            |
|                                                                                                    | MedarDejgervengt navn                                                                                                    | spørgeskemaer Malgruppe<br>2                                                                                                    |                                                      |

| Verificér, at der er korrekt | Plan uden startregler og bet      | tingelser         |                                   |    |                  |   |
|------------------------------|-----------------------------------|-------------------|-----------------------------------|----|------------------|---|
| 'Aktiv dag', 'Aktive dage'   | Helbred MRL nr. 1                 |                   |                                   |    |                  |   |
| og 'Svartrist'.              | Aktiv dag<br>29-07-2024 kl. 10:44 | Aktive dage<br>14 | Svarfrist<br>2024-08-12 kl. 10:44 |    | Status<br>Kladde | - |
| 'Aktiv dag' er den dag hvor  | Lielbred MDL pr. 2                |                   |                                   |    |                  |   |
| tilgængeligt for borgeren.   | Aktiv dag                         | Aktive dage       | Svarfrist                         |    | Status           |   |
| Du rottor 'Aktiv dog' vod    | 29-07-2024 kl. 10:44              | 14                | 2024-08-12 kl. 10:44              |    | Kladde           | • |
| at ændre 'Svarfrist' og      | GEM TILBAGE                       |                   |                                   |    |                  |   |
| 'Aktive dage'.               |                                   |                   |                                   |    |                  |   |
| Ændre status fra 'Kladde'    | Plan uden startregler og bet      | ingelser          |                                   |    |                  |   |
| til 'Aktiv'                  | Helbred MRL nr. 1                 |                   |                                   |    |                  | _ |
|                              | Aktiv dag<br>29-07-2024 kl. 10:44 | Aktive dage<br>14 | Svarfrist<br>2024-08-12 kl. 10:44 |    | Status<br>Kladde | - |
| NB! Hvis status ikke         | Helbred MRL nr. 2                 |                   |                                   |    |                  |   |
| ændres til 'Aktiv' vil       | Aktiv dag<br>29-07-2024 kl. 10:44 | Aktive dage       | Svarfrist<br>2024-08-12 kl, 10:44 |    | Status<br>Kladde | • |
| blive sendt til borgeren     |                                   |                   |                                   |    |                  |   |
| selvom 'Aktiv dag' er nået   | GEM TILBAGE                       |                   |                                   |    | 分                |   |
| Trvk 'Gem'                   | Plan uden startregler og be       | tingelser         |                                   |    |                  |   |
|                              | Helbred MRI nr. 1                 |                   |                                   |    |                  |   |
|                              | Aktiv dag                         | Aktive dage       | Svarfrist                         |    | Status           | * |
|                              | 29-07-2024 kl. 10:44              | 14                | 2024-08-12 kl. 10:44              | EO | AKTIV            |   |
|                              | Helbred MRL nr. 2                 |                   |                                   |    |                  |   |
|                              | 29-07-2024 kl. 10:44              | Aktive dage       | Svarfrist<br>2024-08-12 kl. 10:44 |    | Status<br>Aktiv  | * |
|                              |                                   |                   |                                   |    |                  |   |
|                              | GEM                               |                   |                                   |    |                  |   |

Planen er nu aktiv og bliver tilgængelig i borgermodulet når 'Aktiv dag' er nået.

# 3. Vejledning: Tildeling af plan med startregler og betinget udsendelse

| Handling                                                                                                    | Illustration                                                                                                    |                                                                                         |
|----------------------------------------------------------------------------------------------------|----------------------------------------------------------------------------------------------------|-----------------------------------------------------------------------------------------|
| Tryk på 'Tildelte planer' i<br>menuen                                                                                    | <ul> <li>Problemer med væskeindtag (IS.1)</li> <li>Aktiv</li> <li>© Opgaver</li> <li>Tildelte planer</li> <li>Ubesvarede spørgeske</li> <li>Besvarede spørgeske</li> <li>✓ Vis alle forløb</li> </ul> | kemaer<br>emaer                                                                         |
| Tryk 'Ny plan'                                                                                                    | Tildelte planer Medarbejdervendt navn Spørgeskemaer 1 Der er ingen tildelte planer                                                                                                    | Fildelt dato ↓ Status                                                                   |
| Tryk på feltet 'Søg i planer'                                                                                            | Tilgængelige planer                                                                                                    | Søg i planer 🛛 🔍 🔍                                                                      |
| Søg navnet på den<br>pågældende plan og tryk<br>enter                                                                    | Medarbejdervendt navn     Spørgeskemaer       851_Rehab Aalborg forløb start     1       851_Rehab Aalborg forløb start     3       851_Rehab Aalborg forløb start     1                              | Målgruppe<br>Søvnproblemer 🖨 TILDEL<br>Søvnproblemer 🖨 TILDEL<br>Søvnproblemer 🖨 TILDEL |
| Verificér, at det er den<br>korrekte plan ved at kigge<br>på navn, antal<br>spørgeskemaer i planen<br>og evt. målgruppe. | Tilgængelige planer       Medarbejdervendt navn     Spørgeskemaer       Plan med startregler og betingelser     3       TILBAGE                                                                       | Seg i planer<br>plan med start S<br>Algruppe                                            |
| Tryk 'Tildel'                                                                                                    | Tilgængelige planer       Medarbejdervendt navn     Spørgeskemaer       Plan med startregler og betingelser     3       TILBAGE                                                                       | âlgruppe                                                                                |

| Verificér, at der er korrekt                                     | Plan med startregler og betingelser |                   |                                              |           |                    |   |
|------------------------------------------------------------------|-------------------------------------|-------------------|----------------------------------------------|-----------|--------------------|---|
| AKTIV dag , AKTIVE dage                                          | Helbred MRL nr. 1                   |                   |                                              |           |                    |   |
| 'Aktiv dag' at dan dag byar                                      | Aktiv dag<br>29-07-2024 kl. 11:27   | Aktive dage<br>14 | Svarfrist<br>2024-08-12 kl. 11:27            |           | Status<br>Kladde   | - |
| spørgeskemaet bliver                                             | Helbred MRL nr. 2                   |                   |                                              |           |                    |   |
| tilgængeligt for borgeren.                                       | Aktiv dag<br>01-08-2024 kl. 11:27   | Aktive dage       | Swarfrist<br>2024-08-15 kl. 11:27            |           | Status<br>Kladde   | • |
| Du retter 'Aktiv dag' ved<br>at ændre 'Svarfrist' og             | Helbred MRL nr. 3                   |                   |                                              |           |                    | _ |
| 'Aktive dage'.                                                   | Aktiv dag<br>29-07-2024 kl. 11:27   | Aktive dage<br>14 | Svarfrist<br>2024-08-12 kl. 11:27            |           | Status<br>Pauseret | - |
| NB <mark>! Helbred MRL nr. 2 har en startregel, da 'Aktiv</mark> | GEM TILBAGE                         |                   |                                              |           | •                  |   |
| dag' er forskudt. Helbred                                        | Plan med startregler og bet         | ingelser          |                                              |           |                    |   |
| MRL nr. 3 har en betinget                                        | Helbred MRL nr. 1                   |                   |                                              |           |                    |   |
| 'Pauseret'                                                       | Aktiv dag<br>29-07-2024 kl. 11:27   | Aktive dage<br>14 | Svarfrist<br>2024-08-12 kl. 11:27            |           | Status<br>Kladde   | - |
|                                                                  | Helbred MRL nr. 2                   |                   |                                              |           |                    |   |
|                                                                  | Aktiv dag<br>01-08-2024 kl. 11:27   | Aktive dage<br>14 | Svarfrist<br>2024-08-15 kl. 11:27            |           | Status<br>Kladde   | • |
|                                                                  | Helbred MRL nr. 3                   |                   |                                              |           |                    |   |
|                                                                  | Aktiv dag<br>29-07-2024 kl. 11:27   | Aktive dage<br>14 | Svarfrist<br>2024-08-12 kl. 11:27            |           | Status<br>Pauseret | • |
|                                                                  | GEM TILBAGE                         |                   |                                              |           |                    |   |
| Ændre Status fra 'Kladde'                                        | Plan med startregler og             | betingelser       |                                              |           |                    |   |
| til 'Aktiv' for                                                  | Helbred MRL nr. 1                   |                   |                                              |           | $\checkmark$       | _ |
| spørgeskemaer uden<br>betinget udsendelse                        | Aktiv dag<br>29-07-2024 kl. 11:27   | Aktive dage       | Svarfrist<br>2024-08-12 kl. 11:27            | і с       | atus<br>ladde 👻    | ] |
| 0                                                                | Helbred MRL nr. 2                   |                   |                                              | _         |                    | _ |
|                                                                  | Aktiv dag<br>01-08-2024 kl. 11:27   | Aktive dage<br>14 | <sup>Svarfrist</sup><br>2024-08-15 kl. 11:27 | ti 🕓 🕅 Ki | atus<br>ladde 🔻    |   |
| NB! HVIS status ikke<br>ændres til 'Aktiv' vil                   | Helbred MRL nr. 3                   |                   |                                              |           | $\wedge$           |   |
| spørgeskemaerne ikke                                             | Aktiv dag<br>29-07-2024 kl. 11:27   | Aktive dage<br>14 | Svarfrist<br>2024-08-12 kl. 11:27            | St St Pa  | atus<br>auseret    |   |
| selvom 'Aktiv dag' er nået                                       | GEM TILBAGE                         |                   |                                              |           |                    | _ |

| Tryk 'Gem' | Plan med startregler og betingelser |                   |                                   |             |                    |   |
|------------|-------------------------------------|-------------------|-----------------------------------|-------------|--------------------|---|
|            | Helbred MRL nr. 1                   |                   |                                   |             |                    |   |
|            | Aktiv dag<br>29-07-2024 kl. 11:27   | Aktive dage<br>14 | Svarfrist<br>2024-08-12 kl. 11:27 | <b>i</b> () | Status<br>Aktiv    | ٠ |
|            | Helbred MRL nr. 2                   |                   |                                   |             |                    |   |
|            | Aktiv dag<br>01-08-2024 kl. 11:27   | Aktive dage<br>14 | Svarfrist<br>2024-08-15 kl. 11:27 |             | Status<br>Aktiv    | * |
|            | Helbred MRL nr. 3                   |                   |                                   |             |                    |   |
|            | 29-1 <b>7</b> 2024 kl. 11:27        | Aktive dage<br>14 | Svarfrist<br>2024-08-12 kl. 11:27 | <b>i</b> () | Status<br>Pauseret | * |
|            |                                     |                   |                                   |             |                    |   |
|            | GEM                                 |                   |                                   |             |                    |   |

Planen er nu aktiv og spørgeskema med status aktiv bliver tilgængelige i borgermodulet når aktiv dag er nået. Spørgeskemaer med status pauseret, bliver automatisk aktiv når betingelser og startregler for det spørgeskema er opfyldt.